## 求人者マイページを利用した求人の更新

~紹介期限日前に求人を更新する手順~

1.「ハローワークインターネットサービス」にアクセスし、求人者マイページ にログイン。

「求人者マイページホーム」画面を表示し、新規求人情報を登録をクリック。

| HelloWork Internet Service<br>ハワーワーク インターネットサービス                    |                                                          |         | クリックすると「新規求人登録」   |  |  |
|---------------------------------------------------------------------|----------------------------------------------------------|---------|-------------------|--|--|
| ホーム(水人/応募管理)                                                        | メッセージ                                                    | 事業所作    | の画面が表示されます。       |  |  |
|                                                                     |                                                          |         |                   |  |  |
| 水人有マ1ハーン小                                                           | -2                                                       |         |                   |  |  |
| ご登録いただいた求人情報は正確かつ最新<br>求人情報の変更は、「求人情報を編集,ボタ<br>なお、変更の反映にはハローワークから内容 | の内容になっていますか?<br>ンから申請いただく必要があります。<br>らを確認させていただくことがあります。 |         |                   |  |  |
| 求人/応募管理                                                             |                                                          | 新規求人情   | 情報を登録             |  |  |
| 現在有効中または申し込み                                                        | 中の求人                                                     | 有効中の求人を | を全て表示             |  |  |
| 職種 求人者マイページ練習用03 【更新】                                               |                                                          |         | 有効中求人             |  |  |
| 受付年月日:2023年4月18日 紹介期限日:202                                          | 3年4月30日                                                  |         | 求人区 求人件 採用人 分 数 数 |  |  |

2. 転用可能な求人一覧から<u>紹介期限日が今月末となっている更新対象の求人</u>を選択し、**この求人情報を転用して登録**をクリック

| ホーム(求人/応募管理)                                                         | メッセージ                                          | 事業所情報設定 |                     |        |
|----------------------------------------------------------------------|------------------------------------------------|---------|---------------------|--------|
| <u>ホーム</u> > 転用登録                                                    |                                                |         |                     |        |
| 新規求人登録                                                               |                                                |         |                     |        |
| 新たに求人仮登録を行う場合は、次の2つの<br>1.新たに求人情報を入力して仮登録する(<br>2.ごれまで申し込んだ求人情報を転用して | 方法から選ぶことができます。<br>すべての項目を入力します。<br>仮登録する(申し込ん) |         | ·確認した上で仮登録してください。)  |        |
| また、有効中の求人情報を転用する場合は、                                                 | <sup>その求人の有効影</sup> 紹介期                        | 限日が今月末  |                     |        |
| 転用可能な求人一覧                                                            |                                                | アリフナーが  | 新規求人情報を登録           |        |
|                                                                      | こ こ こ こ こ こ こ こ こ こ こ こ こ こ こ こ こ こ こ          | (いる氷人小  |                     |        |
| 表示件数                                                                 | 更新の                                            | 対象      |                     |        |
| <b>4件</b> 中 1~4 件を表示 <sup>30件</sup> 、                                |                                                |         | <前へ 1 次へ>           |        |
|                                                                      |                                                |         |                     |        |
| 職種 求人者マイページ練習                                                        | 『用03 【更新】                                      |         |                     |        |
| 受付年月日:2023年4月18日 紹介期限                                                | 日:2023年4月30日                                   |         | 「この求人情報を転用し         | て登録」   |
| 求人区分 パート                                                             |                                                |         |                     |        |
| 就業場所                                                                 | ritern in                                      |         | をクリックする。            |        |
| 雇用形態                                                                 |                                                |         |                     |        |
| 提供範囲                                                                 |                                                |         |                     |        |
| <b>求人</b> 蒼亏<br>小問節冊                                                 |                                                |         |                     |        |
|                                                                      |                                                |         |                     |        |
| 時間外労働なし                                                              |                                                |         |                     |        |
| 求人数:2名 充足数:0名 不採用数:(                                                 | )名 紹介中数:0名 自主応募中数:0名 リクエス                      | <ト中数:0名 |                     |        |
|                                                                      |                                                |         | 詳細を表示 この求人情報を転用して登録 |        |
|                                                                      |                                                |         |                     | 1      |
|                                                                      |                                                |         | p.                  | $\bot$ |

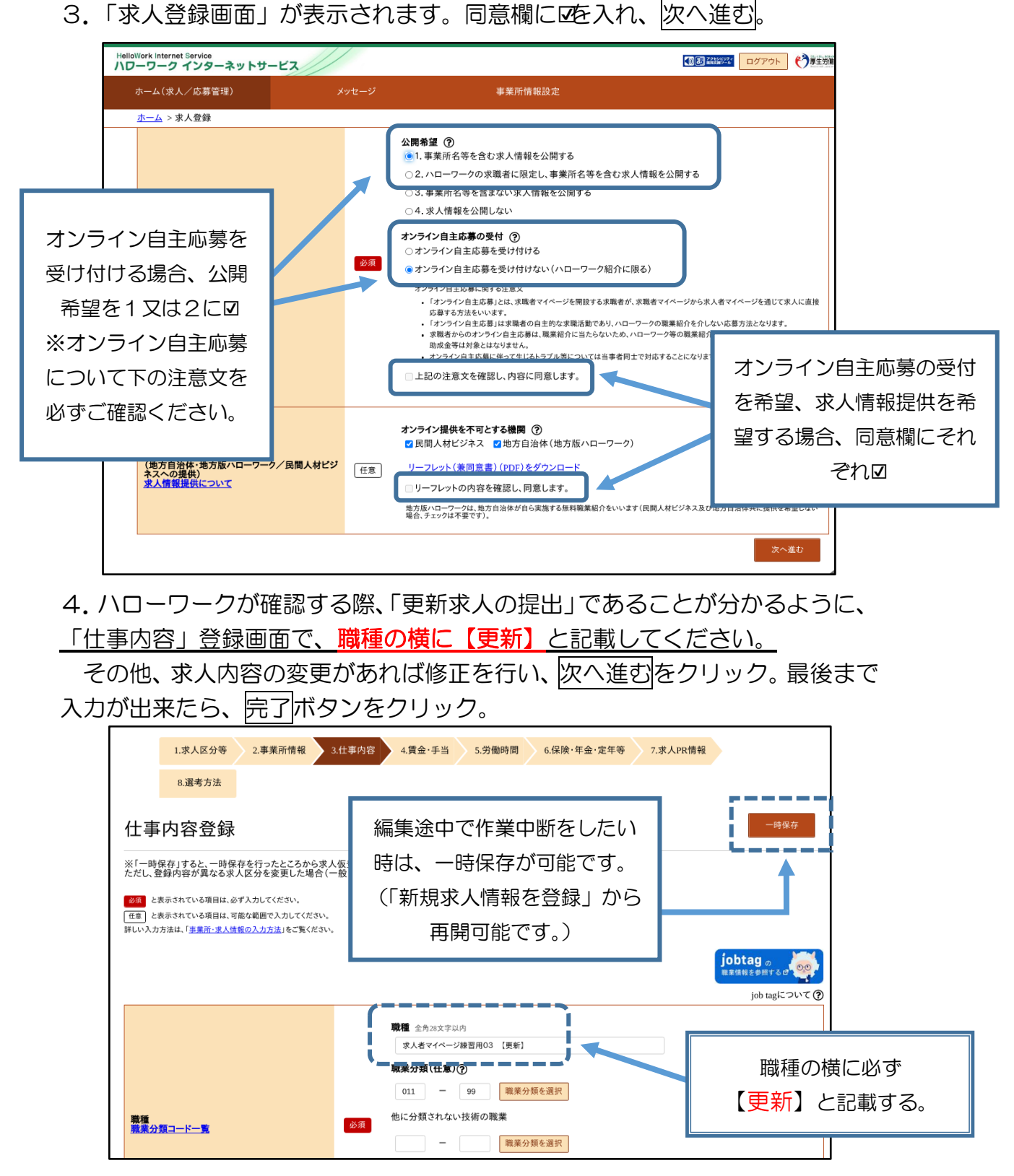

5. 求人仮登録完了画面が表示されます。求人は翌月初めに公開できるように、 更新処理を行います。それまでは、「ハローワーク確認中」が表示されます。